# 市场主体歇业备案"一次办"服务指南

宁夏企业开办"一网通办"服务平台办理歇业备案 第一步:登录线上操作平台

申请人登录"宁夏企业开办一网通办服务平台" (http://wszc.nxscjg.cn:9071/ICPSP/regIndex.action)

或 进 入 宁 夏 市 场 监 督 管 理 厅 官 网 (http://scjg.nx.gov.cn/),下拉至快速入口点击"宁夏 企业开办一网通办服务平台",右上角点击"登录"填写登 录信息。

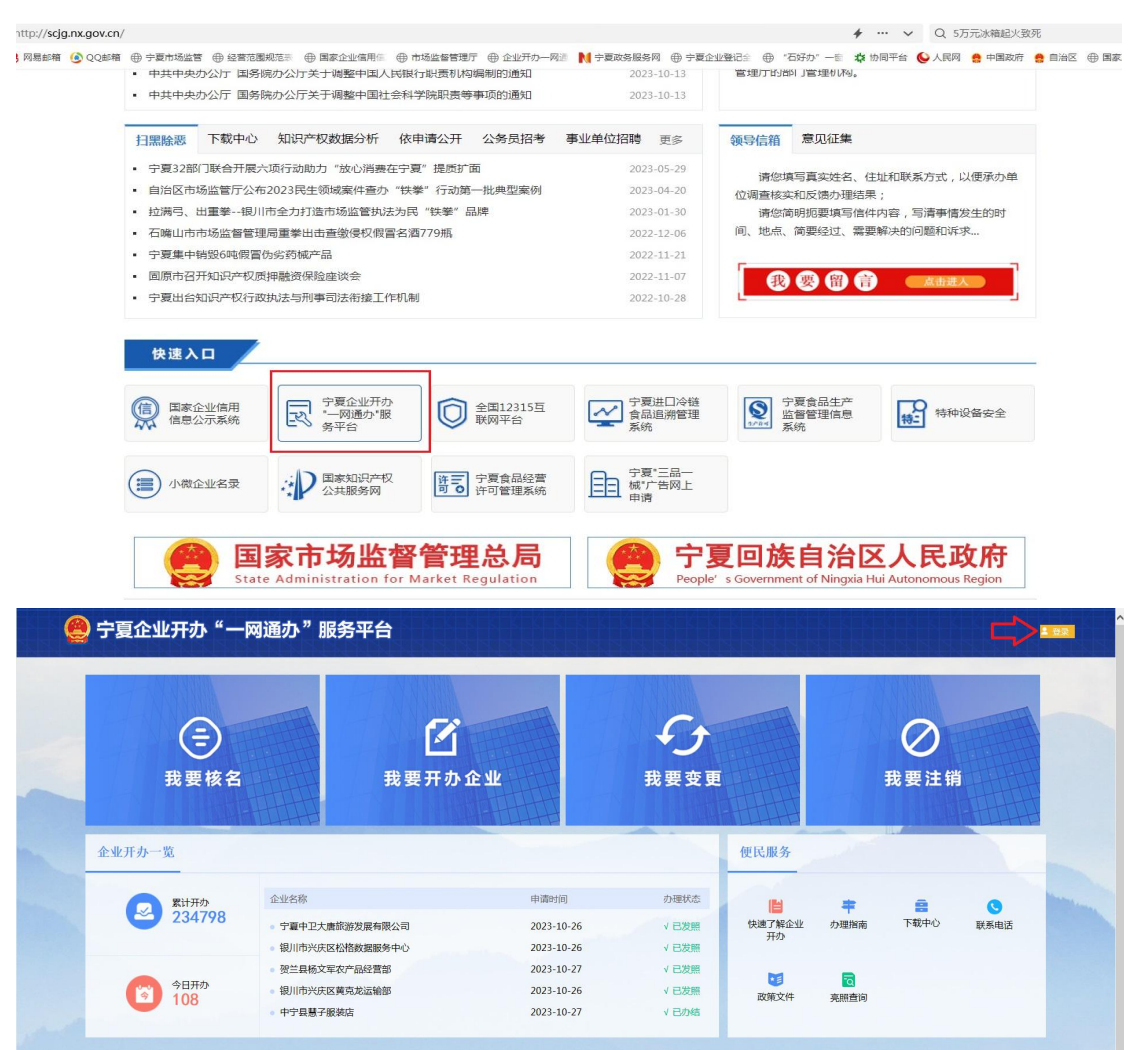

### 第二步: 点击"我要变更"

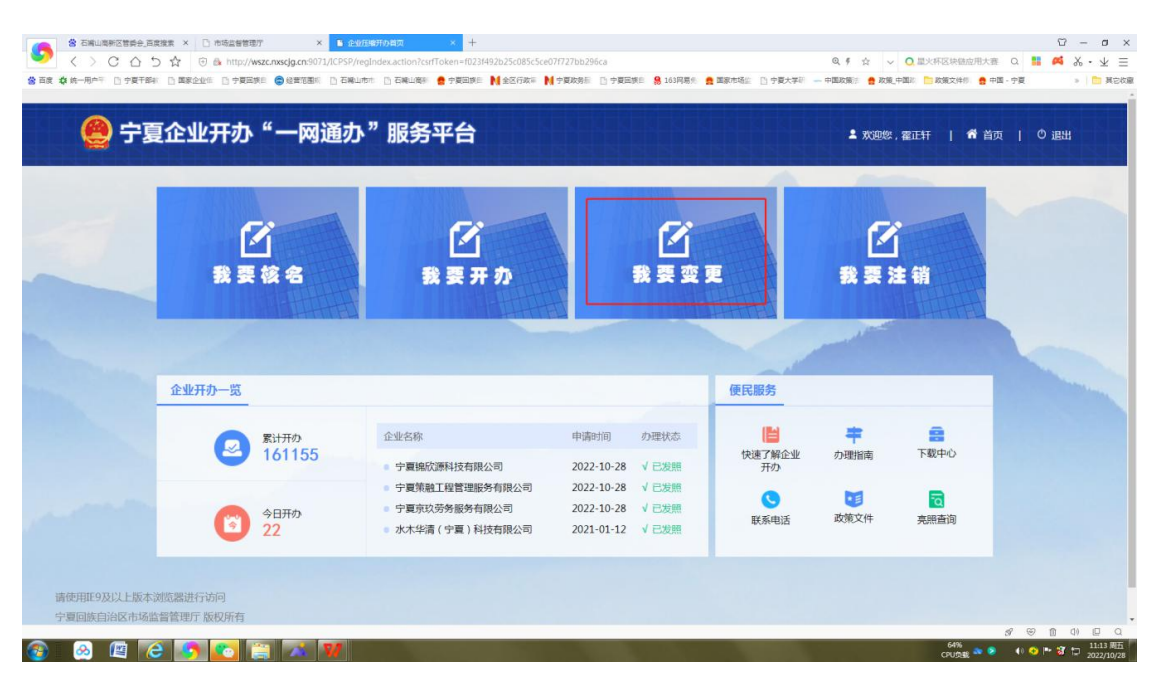

### 第三步:在"业务办理"中选择"歇业备案"

|                                                   | ×<br>B 用か中心<br>nxscjg.cn:9071/ICPSP/toUserCenter.action?c<br>の記書が用い D 石鹸に成す D 石鹸に成す | × +<br>srfToken=f023f492b25c08<br>中夏回時時    全区行政= | 5c5ce07f727bb296ca | 9.163回复参 · 医发布达出 (       | ୟ ମ ର<br>କଳ+ଅନ କଳଚନ୍ତ୍ର | ◇ ○ 中俄两国防长通话  | ローロ×<br>ローマ×<br>ローマ×<br>ローマ× |
|---------------------------------------------------|-------------------------------------------------------------------------------------|--------------------------------------------------|--------------------|--------------------------|-------------------------|---------------|------------------------------|
| 🤮 宁夏企业开办                                          | ♪"一网通办"目                                                                            | 服务平台                                             |                    |                          | 1 XXXXX , (             | 霍正轩   🎢 首页    | 〇 退出                         |
| 尊敬的用户您好,为<br>???????????????????????????????????? | 了您能正常使用此系统,请确保<br>业务办理                                                              | 您的计算机上安装                                         | 了word或wps软件。       | ,并 <mark>下载</mark> 安装相关插 | 牛(下载插件前,请               | 务必关闭杀毒软件)     |                              |
| ▶ 业务办理                                            |                                                                                     |                                                  |                    | 2000 E                   |                         |               |                              |
| <ul> <li>良、已办业务</li> <li>●</li></ul>              |                                                                                     |                                                  |                    |                          |                         |               | ≫<br>か事                      |
| 民 相关业务                                            | 墙补换发执照                                                                              | 注销便利化                                            | 歇业备案               | 预包装食品备案                  | 预包装食品备案变<br>更           | 预包装食品备案注<br>销 | 指南                           |
| ★ 用户信息维护                                          | ß                                                                                   |                                                  |                    |                          |                         |               |                              |
| ● 修改密码                                            | ┃业务办理流程                                                                             | 1                                                | 2                  | 3                        | 4                       |               |                              |
|                                                   |                                                                                     | 填写表                                              | ······ 疑           | > 初审                     | > 最终审核                  |               |                              |
|                                                   |                                                                                     |                                                  |                    |                          |                         | 54°C          | 성 (응) 🗈 (1) 🗉 Q              |

| 8 ER \$ | □ #SabSTREF × ● ED/Soldens<br>◆ ○ C ① ① ☆ ゼ 函 http://wszcnows<br>成-用AF □ 今夏平都に □ 東原企业に □ 今夏回来に ● | ・<br>は、 のでのジレルでおりたが、ためには、は、またにのためですのためで、 の221492と255685-55407772755295648544844、 りかできるあらは、 のできるものでのジレルである。 、 のできるものでのジレルである。 、 のできるものでのジレルである。 、 のできるものでのジレルである。 、 のできるものでのジレルである。 、 のできるものでのジレルである。 、 のできるものでのジレルである。 、 のできるものでのジレルである 、 のできるものでのジレルである 、 のできるものでのジレルである 、 のできるものでのジレルである 、 のできるものでのジレルである 、 のできるものでのジレルである 、 のできるものでのジレルである 、 のできるものでのジレルである 、 のできるものでのジレルである 、 のできるものでのジレルである 、 のできるものでのジレルである 、 のできるものでのジレルである 、 のできるものでのジレルである 、 のできるものでのジレルである 、 のできるものでのジレルである 、 のできるものでのジレル 、 のできるものでのジレル 、 のできるものでのジレル 、 のできるものでの 、 のできるものでの 、 のできる 、 のできるものでの 、 のできる 、 のできる | ранат D-актал - ежилат в катели - ракан в емак<br>Ø t X - Ø таконологиска. О ≣ 44 X<br>О - О таконологиска. О - В 44 X | び × で<br>王 生 - |
|---------|--------------------------------------------------------------------------------------------------|----------------------------------------------------------------------------------------------------|----------------------------------------------------------------------------------------------------|----------------|
|         | 🙆 宁夏企业开办"                                                                                        | 一两语九"肥女节人<br>海洋/期全企业                                                                                                    | 1988, 雅田井   44 首页   0 退出<br>第                                                                                          |                |
|         | 6 8业备案                                                                                           | 使認止生活時、快速接去<br>「 宁夏逸辰信息技术有限公司                                                                                                    | 部定時史上体                                                                                                    |                |
|         |                                                                                                  | ─ 注册号/统一社会信用代码:91640200MABRR48A2T 法定代表人:霍正轩                                                                                                    | 道照床                                                                                                    |                |
|         |                                                                                                  | 确 定 关闭                                                                                                    |                                                                                                    | >              |
|         |                                                                                                  |                                                                                                    |                                                                                                    | 100            |
|         |                                                                                                  |                                                                                                    |                                                                                                    |                |
|         |                                                                                                  |                                                                                                    |                                                                                                    |                |
|         |                                                                                                  | 議使用IP38以上版本演览器曲行56回<br>字型回路由注意不均均面整理的一种                                                                                                    |                                                                                                    |                |
| <u></u> | 🕺 🖪 🙆 💽 🛃                                                                                        | 1 M                                                                                                    | ان ت ⊗ %<br>ت ≺ ⊙ ب € & & € 1 ©                                                                                        | L Q            |

# 第五步:填写申报信息

| □ 市场监督管理7 × ■ wszcnszig.cn.9071/ICPSP/c × | +<br>DRD/ontrance.set/on2from/Turow-Rikur/Turow-SE8/wav/Rida-16400000110614132038/wilda-741378-xd 4507.4bbr.356 |                                      |           |
|-------------------------------------------|----------------------------------------------------------------------------------------------------|--------------------------------------|-----------|
|                                           | - 石城山市市 □ 石城山市市 ● 宁夏国家: № 全区行政部 № 宁夏政務部 □ 宁夏国家市 巻 163月暮た ● 国家市场社 □ 宁淳                                           | ● 本部(中国政策) ● 政策(中国) ○ 政策文件() ● 中国・宁夏 | > D #20   |
| 🧶 宁夏企业开办"一网                               | 通办"服务平台                                                                                                    | ▲ 欢迎悠,霍正轩   希普 首页   ○ :              | 退出        |
| ♥ 当前位置:歇业备案                               | 宁夏逸辰信息技术有限公司<br>统一社会信用代码: 91640200MABRR48A2T                                                                    |                                      |           |
| 🖌 1. 歌业信息 🔰 2. 上传材料 🛉                     |                                                                                                    | 信息完整度0%                              |           |
| 歇业信息                                      |                                                                                                    |                                      |           |
| * 联系人:                                    | 王欣姑                                                                                                    |                                      |           |
| * 是否以法律文书送达地址代替住所<br>或主要经营场所:             | ○ <u>月</u>                                                                                                    |                                      | →         |
| *歇业期间文书送达联系电话:                            | 18.                                                                                                    |                                      | 指南<br>Top |
| * 歇业期限:                                   | 2021年11月1日 🛗 至 2023年11月1日 🛗                                                                                     |                                      |           |
| * 歇业原因:                                   | <ul> <li>○ 自然支書 ○ 事故支進 ○ 公共卫生事件 ○ 社会安全事件</li> <li>● 其他</li> <li>经营困难</li> </ul>                                 |                                      |           |
| 委托代理人                                     |                                                                                                    |                                      |           |
| 霍正轩                                       | 延件号码: 6402 0010                                                                                                 | ☑ 修改                                 |           |
|                                           |                                                                                                    |                                      |           |
|                                           |                                                                                                    | 8 W                                  | 14:30 R   |

## 第四步:选择需要歇业备案的企业

# 第六步:在上传其他材料里上传《市场主体歇业备案申请 书》、《歇业备案承诺书》

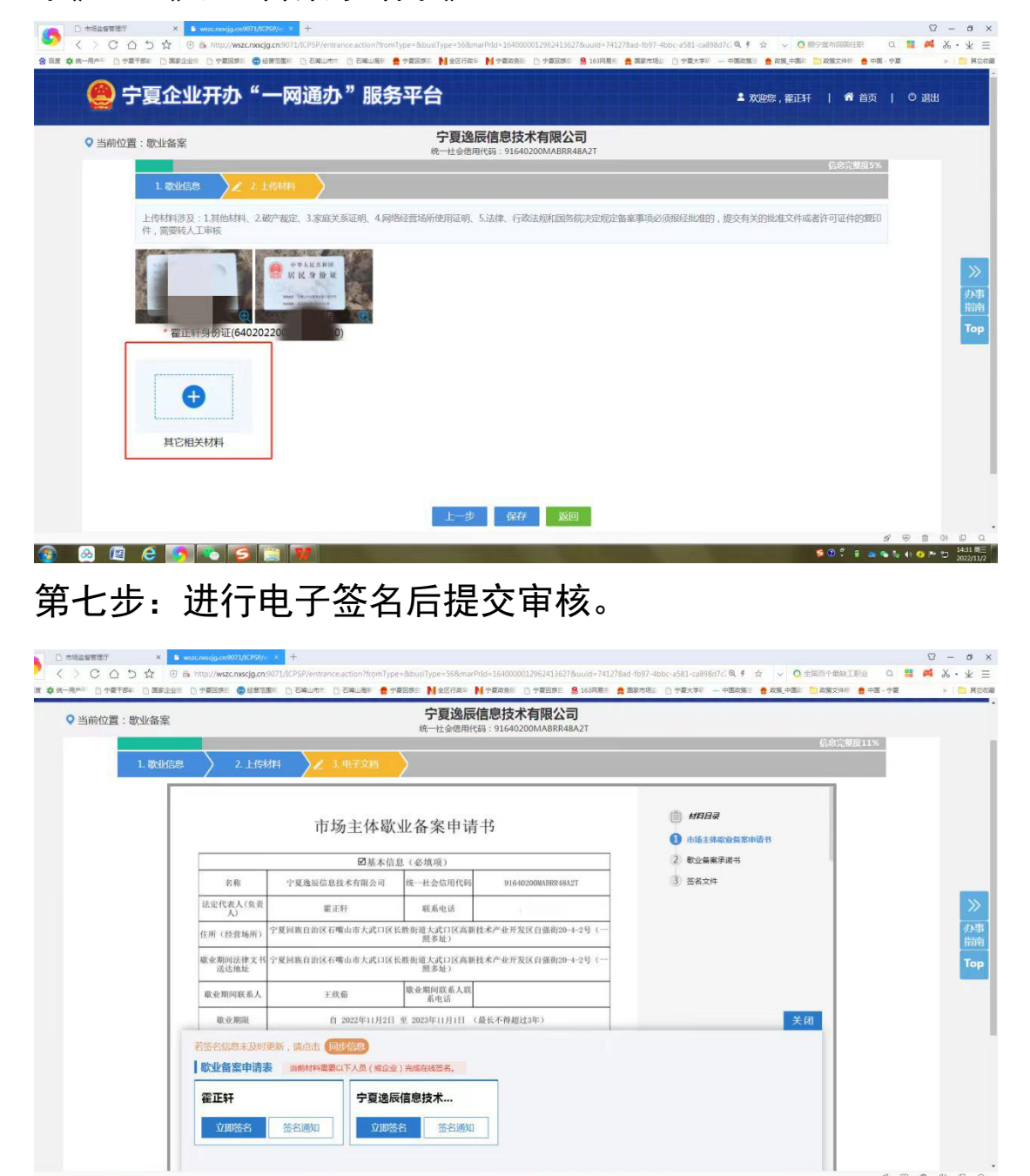

#### 第八步:查询歇业备案状态

😣 😰 🤌 🌆 💽 🔄

以上业务申请提交至登记机关审核通过后,市场主体可 通过国家企业信用信息公示系统(https://www.gsxt.gov. cn/corp-query-homepage.html)查询企业歇业备案状态,

0 🖞 🖉 👝 💊 🐁 🐽 🧿 🏲 🗔 14:34 🕅

# 如下图所示。

| National Enterprise Credit Information Publicity                                                                                                    | JNスプロ<br>System<br>遺稿                                                                                                    | 入企业名称、统一社会信用                                                                                                   | 代码或注册号                                               | (                                  |
|----------------------------------------------------------------------------------------------------|----------------------------------------------------------------------------------------------------|----------------------------------------------------------------------------------------------------|------------------------------------------------------|------------------------------------|
|                                                                                                    | 公司<br>RFIY<br>分局                                                                                                    |                                                                                                    |                                                      | 发送报告<br>信息分享<br>信息打印               |
|                                                                                                    |                                                                                                    |                                                                                                    |                                                      |                                    |
| 基础信息 一行政许可信息 一行政处罚信息                                                                                                    | 列入经营异常名录信息                                                                                                    | 列入严重违法失信名                                                                                                    | 単(黑名单)信息                                             | 公告信息                               |
| 基础信息 行政许可信息 行政处罚信息<br>「营业执照信息<br>· 统一社会信用代码: 91640205MABYKMRF1Y                                                                                                    | 列入经营异常名录信息<br>· <b>企业名称</b> :宁夏新                                                                                                    | 列入严重违法失信名:                                                                                                    | 单(黑名单)信息                                             | 公告信息                               |
| 基础信息 行政许可信息 行政处罚信息<br>管业执照信息<br>· 统一社会信用代码: 91640205MABYKMRF1Y<br>· 注册号:                                                                                                    | 列入经营异常名录信息<br>・企业名称: 宁夏<br>・法定代表人: 付3                                                                                                    | 列入严重违法失信名:<br>4正创达环保技术有限公司<br>20歳                                                                              | 单 ( 黑名单 ) 信息                                         | 公告信息                               |
| 基础信息     行政许可信息     行政处罚信息            「营业执照信息           ・                                                                                                    | 列入经营异常名录信息<br>・企业名称: 宁夏<br>・法定代表人: 付3<br>・成立日期: 2022                                                                                                    | 列入严重违法失信名:<br>4正创达环保技术有限公司<br>20歳<br>年09月30日                                                                   | 单(黑名单)信息                                             | 公告信息                               |
| 基础信息     行政许可信息     行政处罚信息       1 营业执照信息       • 统一社会信用代码: 91640205MABYKMRF1V       • 法册号:       • 类型: 有限责任公司(非自然人投资或控股的法人投资)       • 法册资本: 1000.00000万人民币                                                                                                    | 列入经营异常名录信息<br>· 企业名称: 宁夏新<br>· 法定代表人: 付3<br>· 成立日期: 2022<br>· 校准日期: 2022                                                                                                    | 列入严重违法失信名<br>4<br>工创达环保技术有限公司<br>7<br>成<br>年09月30日<br>年09月30日                                                  | 单(黑名单)信息                                             | 公告信息                               |
| 基础信息         行政许可信息         行政处罚信息           「营业执照信息         ·统一社会信用代码: 91640205MABYKMRF1Y         ·<br>注册号:           ·埃里: 有限责任公司(非自然人投资或控股的法人独资)         ·<br>注册资本: 1000.00000万人民币           ·登记机关: 石嘴山市市场监督管理局惠农分局                                                                                                    | 列入经营异常名录信息<br>・ 企业名称: 宁夏标<br>・ 法定代表人: 付3<br>・ 成立日期: 2022<br>・ 検進日期: 2022<br>・ 登记状态: 歌业                                                                                                    | 列入严重违法失信名:<br>4.正创达环保技术有限公司<br>7.就<br>年09月30日<br>年09月30日                                                       | 单(黑名单)信息                                             | 公告信息                               |
| 基础信息         行政许可信息         行政处罚信息           「营业执照信息             ・ 统一社会信用代码: 91640205MABYKMRFIY             ・ 提冊号:              ・ 类型:         有限责任公司(非自然人投资或控股的法人独资)             ・ 建田委本:         1000.00000万人民币             ・ 貸记机关:         ご 資山市市场监督管理局惠次分局             ・ 住所:         • 夏回該自治区石崎山市市泰区 河滨街道兴惠路1号                                                             | 列入经营异常名录信息<br>· 企业名称: 宁夏新<br>· 法定代表人: 付3<br>· 成立日期: 2022<br>· 核准日期: 2022<br>· 登记状态: 歌业                                                                                                    | 列入严重违法失信名:<br>4.正创达环保技术有限公司<br>7.碳<br>年09月30日<br>年09月30日                                                       | 单(黑名单)信息                                             | 公告信息                               |
| 基础信息         行政许可信息         行政处罚信息           「营业执照信息             ・焼ー社会信用代码: 91640205MABYKMRF1Y             ・提示              ・提示               ・                ・                                                                                                    | <ul> <li>列入经营异常名录信息</li> <li>・企业名称: 字更新</li> <li>・法定代表人: 付3</li> <li>・成立日期: 2022</li> <li>・検准日期: 2022</li> <li>・登记状态: 歌业</li> <li>防治服务: 土地环境污染防治服务</li> <li>・技士知名、社士知為、社士知為、社士知為</li> </ul> | 列入严重违法失信名;<br>4正创达环保技术有限公司<br>27課<br>年09月30日<br>年09月30日<br>                                                    | 单(黑名单)信息<br>钟监测;环境监测专用                               | ○公告信息<br>(父闘仪表辨告;<br>///1080名・11+6 |
| <ul> <li>基础信息 行政许可信息 行政处罚信息</li> <li>营业执照信息</li> <li>统一社会信用代码: 91640205MABYKMRF1Y</li> <li>注册号:</li> <li>类型: 有限责任公司(非自然人投资或控股的法人独资)</li> <li>注册资本: 1000.000000万人民币</li> <li>登记机关: 石端山市市场监督管理局惠农分局</li> <li>住所: 宁夏回族目泊区石嘴山市最农区河滨街通兴惠路1号</li> <li>经营范围: 一般经营范围:大气环境污染防治学,环环境污染</li> <li>生态环境运购及检测仪器仪器使表端告: 环都村技术研发;环保咨询服务</li> <li>保护专用总备储备: 丁番切片式研究和试验发露: 生物场和规料研发</li> </ul> | 列入经营异常名录信息 • 企业名称: 宁夏标 · 法定代表人: 付3 · 成立日期: 2022 · 核准日期: 2022 · 登记状态: 歌业 访治服务; 土壤环境污染防治服务; 法未服务, 技术开发, 技术咨询服务(除许可业务)                                                                         | 列入严重违法失信名;<br>31正创达环保技术有限公司<br>20課<br>年09月30日<br>年09月30日<br>4. 生态环境材料销售;环境很<br>技术交流、技术转让、技术<br>5. 小,可自主依法经营法律关 | 单(黑名单)信息<br>神血测;环境监测专用<br>代推广;生态恢复及生态<br>如非操士或强制的项目) | (公告信息)<br>(公器仪表销售;<br>(保护服务; 环境    |

#### 石嘴山市政务服务中心线下办理歇业备案

一. 提交资料

1.经办人身份证复印件(非公司法定代表人办理歇业需提交授权委托书);

2.《市场主体歇业备案申请书》;

3.《歇业备案承诺书》。

二. 办理流程

填写《市场主体歇业备案申请书》《歇业备案承诺书》, 在市政务服务中心二楼"全科无差别受理"窗口提交纸质申 请材料,由窗口工作人员受理帮办。

三. 办理时间

夏季:周一至周五,上午 09:00-12:00,下午: 14:30-17:30,法定节假日除外。

冬季:周一至周五,上午 09:00-12:00,下午: 14:00-17:00,法定节假日除外。

四. 文书下载二维码(手机浏览器扫码下载)

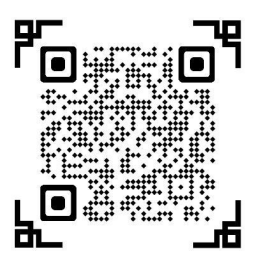

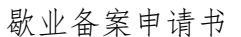

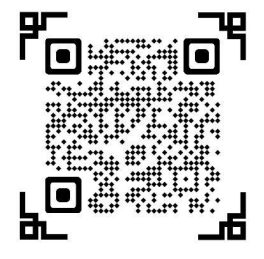

歇业备案承诺书